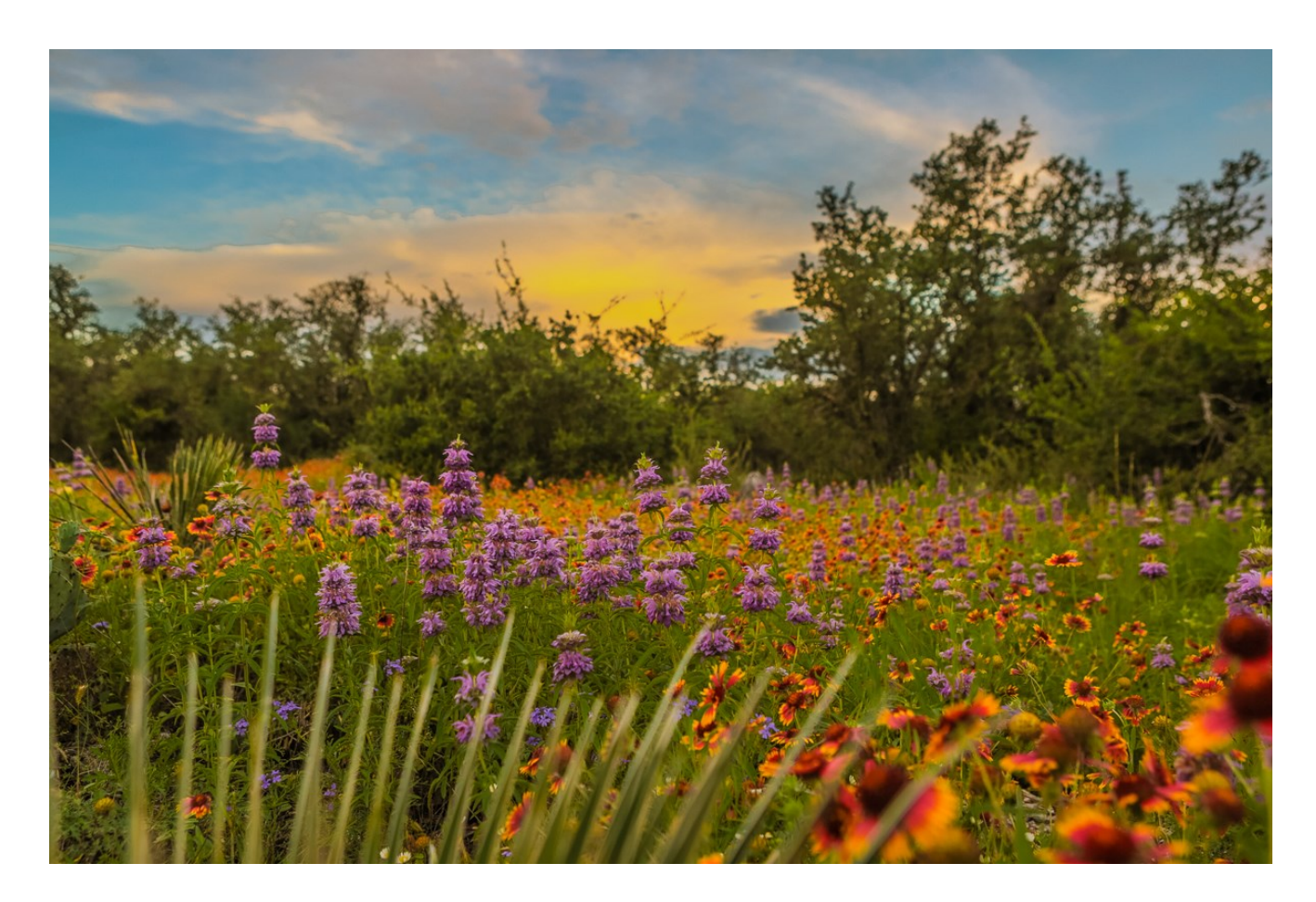

## **BRADY** Logging into Brady National's NATIONAL BANK New Digital Banking Platform

## Contents

| Welcome to Brady National Bank's New Digital Banking Platform! | 2 |
|----------------------------------------------------------------|---|
| What This Means for You?                                       | 2 |
| How to Verify Your Login                                       | 2 |
| Voice or Text Message                                          | 4 |
| Authy App                                                      | 5 |
| Other Authenticator App                                        | 6 |
| Mobile Passcode and Biometrics                                 | 6 |

#### Welcome to Brady National Bank's New Digital Banking Platform!

Our Digital Banking services have changed. We have a new Online Banking Website and a new Mobile Banking App. Our online banking website is called *My Brady National* and the URL is (<u>https://my.bradynational.bank</u>). Our new mobile banking app is called *TheBradyBank* and is listed on both the <u>Apple App Store</u> and <u>Google Play Store</u>.

#### What This Means for You?

Now that the new service has launched, you will have to use the new website and app to manage your finances digitally. We want this transition to be as easy as possible for you and our other customers, so we've put together a few guides to walk you through some of the bigger changes from our old platform. One of the bigger changes impacts how you login.

#### How to Verify Your Login

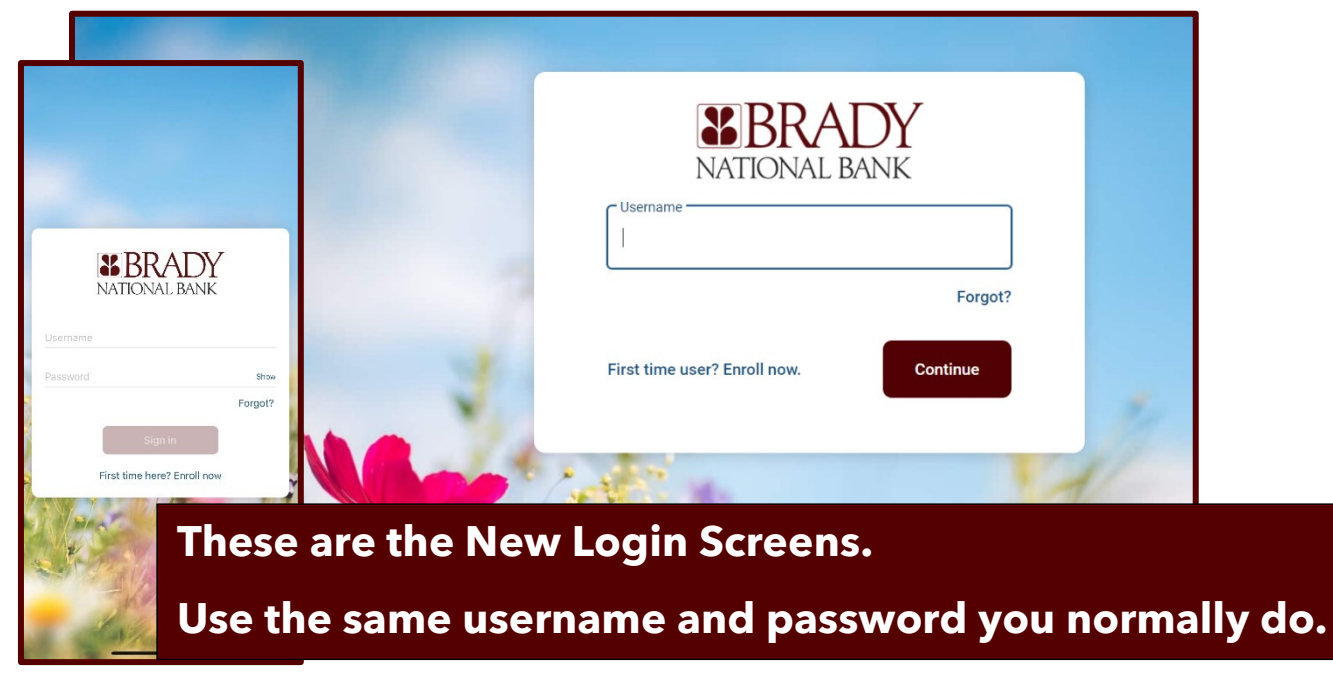

To keep things simple, we made sure your previous login credentials will work on the new site and app. So, use your current **Username and Password** on the new login screens.

To keep things secure, we have added true Multi-Factor Authentication to both Online and Mobile.

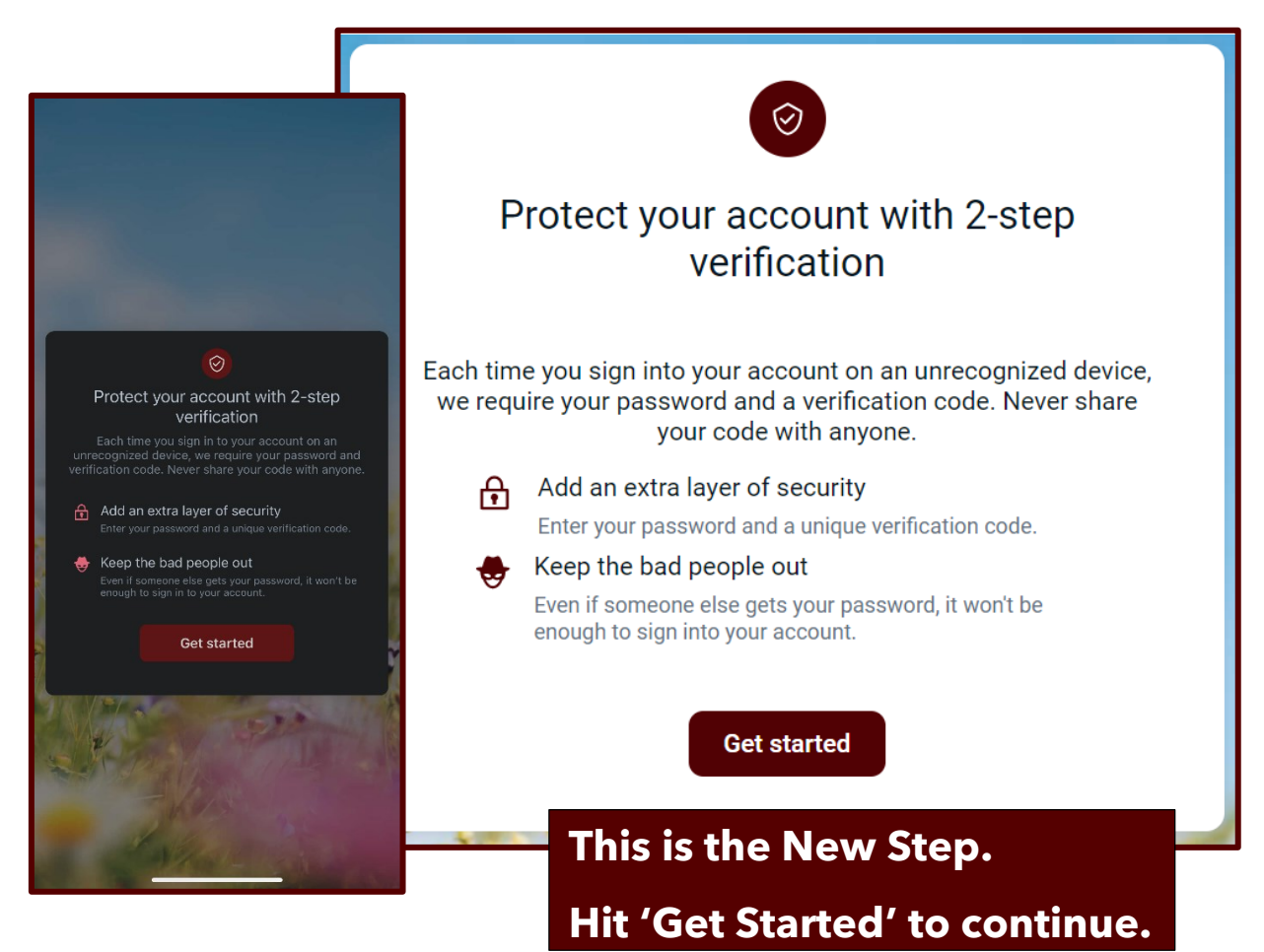

# You will need **access to a phone** the first time you protect your account with 2-Step Verification no matter what method of authentication you use.

(Not only for receiving text or calls, but additionally in order to set up an Authy account or another authenticator)

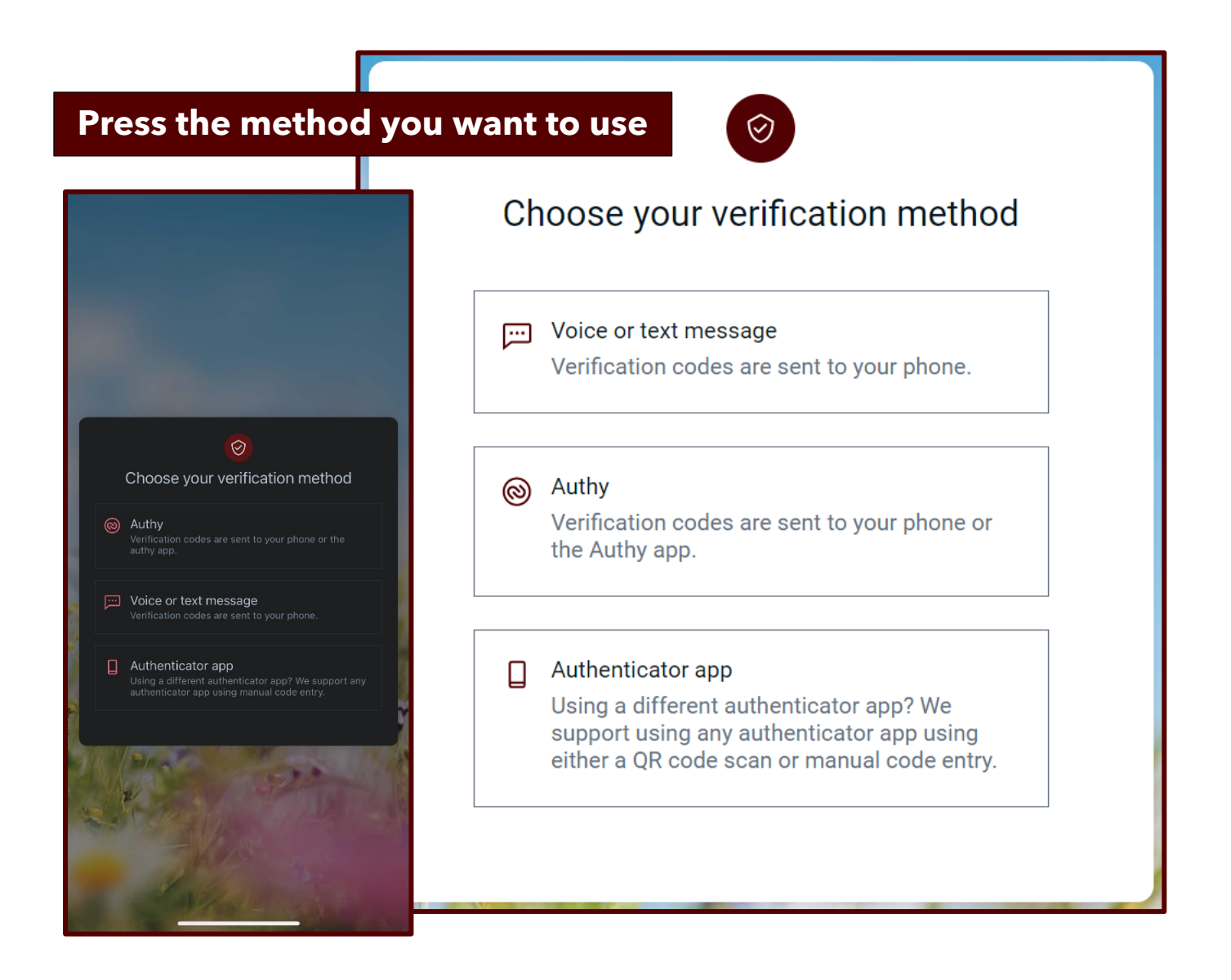

- Voice or Text Message Sends a call or text directly to your phone.
  If you only have a landline or a phone that cannot receive text messages, you will need to select for a voice call. If you want to receive a text, make sure you enter a phone number that can get SMS text messages.
- Authy Sends a code to your Authy App.
  If you don't have the Authy app yet you can enter your contact information to set up your Authy account then download the app, all while completing this BNB login.
- Authenticator App Sends a code to your own authenticator app.
  If you have another application to authenticate your login, like the Microsoft or Google Authenticator, you can snap the QR code displayed or copy the authenticator code as you would for other sites in your favorite authenticator.

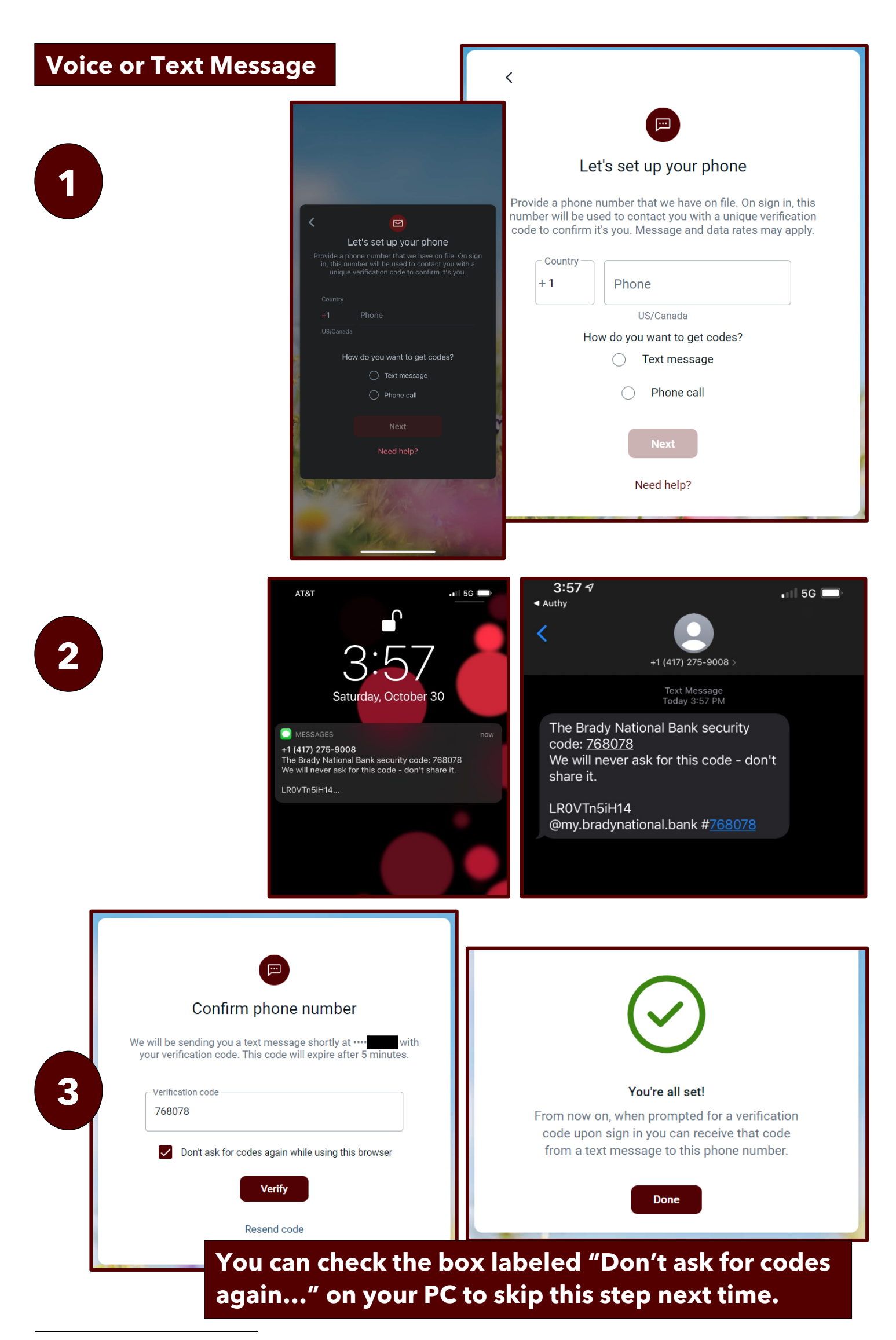

- 1. Enter your phone number and select how you want to get codes.
- 2. Next you will receive either a text message or phone call. (Text messages will name the Brady National Bank.
- Phone Calls will feature a recording that says if you want to receive your code for the Brady Bank press 6.)
- 3. Enter the code you received to verify. If you missed the code, click "Resend Code" to try again.

| Authy A | Country          | Country<br>+1<br>US/Canada                                                           | he Authy app<br>ber we have on file. Authy is<br>esktop. We will only use this<br>ount security. | How do you wa<br>Text message<br>(325)<br>Phone call<br>(325)<br>Authenticator a<br>We support the<br>Download Auth | ant to get codes?<br>nt to get codes?<br>a<br>a<br>a<br>a<br>a<br>a<br>a<br>a<br>a<br>a<br>a<br>a<br>a                                                                                                    |
|---------|------------------|--------------------------------------------------------------------------------------|--------------------------------------------------------------------------------------------------|----------------------------------------------------------------------------------------------------|----------------------------------------------------------------------------------------------------|
| 2       | App Store        | Preview<br>Country<br>Country<br>Country<br>Country<br>Country<br>Country<br>Country |                                                                                                  | ADD FEATURES 7<br>WINDOAD Authy<br>Mobile<br>Mobile<br>Desktop<br>Desktop<br>Desktop                                | CLUCE IND ROO DEVELOPERATION DEVELOPERATION VIA<br>Existing Device<br>SMS<br>Phone Call                                                                                                    |
| 3       | 4"<br>Q. 50<br>• | 47<br>arch<br>ATT A SO T<br>ATT AND AND AND AND AND AND AND AND AND AND              | A People : Security                                                                              | x Elogin The Twilo Authy<br>Authy Desktop                                                                           | Edit Window Help<br>Edit Window Help<br>EDITED<br>EDITED<br>ED |

• Tokens

Miller 1

⊘ Requests င်္ဂြိန် Setting

<sup>1.</sup> Enter your email address and your phone number. This will be validated with the information the Bank has on file; and, if you are a new Authy user, the information will be used for your Authy App registration.

<sup>2.</sup> Download the Authy App and verify your contact information. Authy has an app for iOS, Android, and PC.

<sup>3.</sup> Use the Authy generated code to login to your digital banking.

## **Other Authenticator App**

1

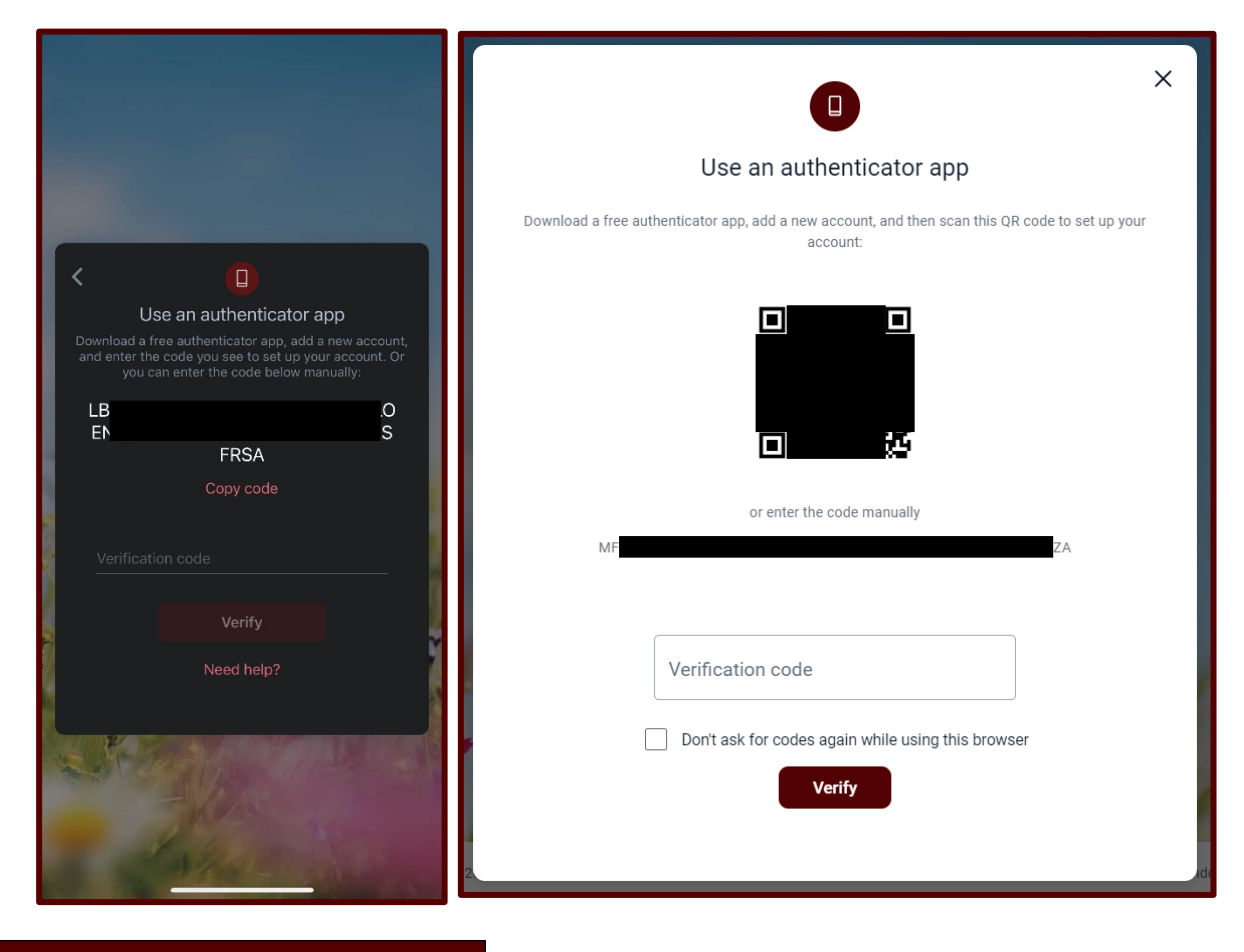

## **Mobile Passcode and Biometrics**

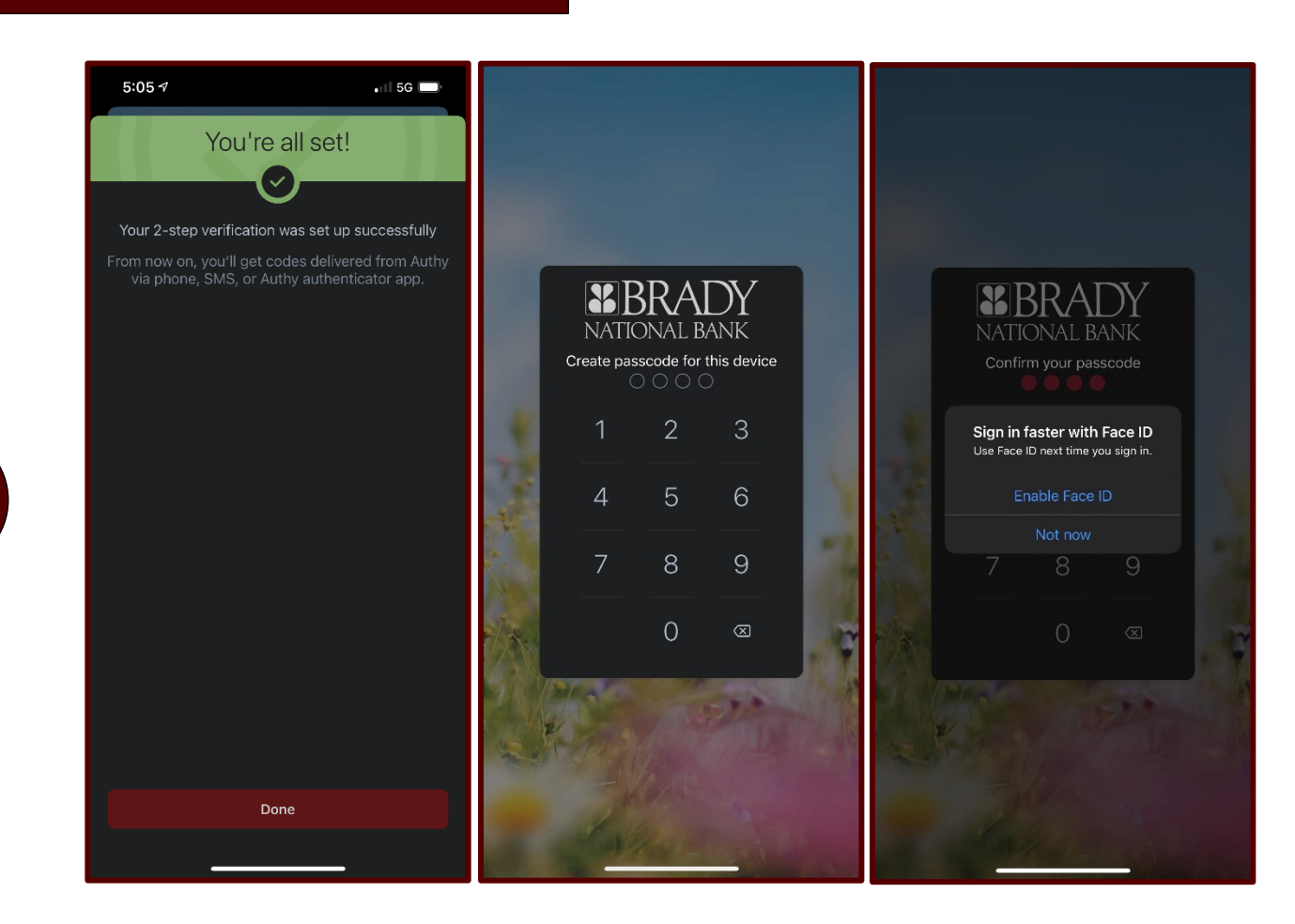

<sup>1.</sup> Use the displayed codes to add Brady National Bank to your Authenticator App

On Mobile you can speed up your login by setting a 4-digit passcode that you will use to login until your password expires. Also, by setting a passcode, you will be able to utilize biometrics like Face ID or your thumbprint to login.